# ATIPXpress press

# **Moneris Integration**

v11.4.0 October 2023

# AX v11.4.0 Moneris Integration

#### Notice of Rights

Copyright © 2023, AINS, LLC d/b/a OPEXUS. All rights reserved. No part of this publication may be reproduced, transmitted, transcribed, stored in a retrieval system, or translated into any language, in any form or by any means, electronic, mechanical, photocopying, recording, or otherwise, without prior written permission of the publisher: AINS, LLC. For information on obtaining permission for reprints and excerpts, contact info@opexustech.com.

Additionally, all copyrights, confidential information, patents, design rights and all other intellectual property rights of whatsoever nature contained herein are, and shall remain, the sole and exclusive property of the publisher.

#### Notice of Liability

The information in this publication is believed to be accurate and reliable. However, the information is distributed by the publisher (AINS, LLC.) on an "As Is" basis without warranty for its use, or for any infringements of patents or other rights of third parties resulting from its use.

While every precaution has been taken in the preparation of this publication, neither the author (or authors) nor the publisher will have any liability to any person or entity with respect to any loss or damage caused or alleged to be caused, directly or indirectly, by the information contained in this publication or by the computer software and hardware products described in it.

#### Notice of Trademarks

The publisher's company name, company logo, company patents, and company proprietary products are trademarks or registered trademarks of the publisher: AINS, LLC. All other trademarks or registered trademarks are the property of their respective owners.

#### Non-Disclosure Statement

This document's contents are confidential and proprietary to AINS, LLC. This document cannot be released publicly or outside the purchasing agency without prior written permission from AINS, LLC.

Images in this manual are used as examples and may contain data and versioning that may not be consistent with your version of the application or information in your environment.

#### Additional Notice

Information in this documentation is subject to change without notice and does not represent a commitment on the part of AINS, LLC.

Notwithstanding any of the foregoing, if this document was produced as a Deliverable or other work for hire under a contract on behalf of a U.S. Government end user, the terms and conditions of that contract shall apply in the event of a conflict.

## Contents

| 1 | Intro | oduction                                           | 4  |
|---|-------|----------------------------------------------------|----|
|   | 1.1   | Purpose                                            | 4  |
|   | 1.2   | Business Requirements                              | 4  |
|   | 1.3   | Workflow                                           | 6  |
| 2 | Con   | figuration                                         | 7  |
|   | 2.1   | PAL Online Payment Configuration                   | 7  |
|   | 2.2   | PAL Status Notifications                           | 8  |
|   | 2.3   | Email Template Configuration                       | 10 |
|   | 2.3.  | 1 Online Payment Notification Email                | 10 |
|   | 2.3.  | 2 Online Payment Notification Email to ATIP Office | 10 |
|   | 2.3.  | 3 Online Refund Notification Email                 | 11 |
|   | 2.3.4 | 4 Online Refund Notification Email to ATIP Office  | 11 |
|   | 2.3.  | 5 Payment Pending Status Notification Email        | 11 |
| 3 | Proc  | cess Descriptions                                  | 13 |
|   | 3.1   | Payment Due                                        | 13 |
|   | 3.2   | Issuing Refunds in ATIPXpress                      | 15 |

# 1 Introduction

#### 1.1 Purpose

This document describes the integration between ATIPXpress (AX)/Public Access Link (PAL) and Moneris, to allow requesters to submit any required advance payment for requests and for all requesters with PAL accounts to be able to pay all invoiced request processing fees online via PAL.

#### 1.2 Business Requirements

The AX/PAL – Moneris integration satisfies the following business requirements:

| # | Requirement                                                                                                    |
|---|----------------------------------------------------------------------------------------------------|
| 1 | System directs Public Access Link requesters to Moneris for advance and invoiced fees.                                                                  |
| 2 | System redirects requester to the PAL after successful payment.                                                                                         |
| 3 | For request types requiring advance payment system does not allow request submission without successful payment transaction.                            |
| 4 | System directs customer to Moneris for unsuccessful payments.                                                                                           |
| 5 | Integration with Moneris only handles refunds initiated by the agency from within ATIPXpress and currently only allows refunds on credit card payments. |
| 6 | System allows the ability to choose the request types which require advance payment prior to submitting requests.                                       |
| 7 | System allows for all fees applied by ATIP Office to be paid via Moneris integration for all request types configured to display in PAL.                |

#### Introduction

| #   | Requirement                                                                                                    |
|-----|----------------------------------------------------------------------------------------------------|
| 8   | Requesters can identify requests with pending fees in the PAL and are directed to pending fees grid.                                                                                                    |
| 9   | System notifies requester of the fees invoiced.                                                                                                    |
| 9a  | <ul> <li>In PAL, the configuration option to "Send Email Notification of<br/>Payment Due to Requester" is set by default. When an invoice is<br/>created in ATIPXpress on the next sync cycle (1 minute or less)<br/>the invoice details will be updated in PAL which will trigger the<br/>"Payment Notification Email" template to be sent to the<br/>requester.</li> </ul> |
| 10  | System includes payment details in ATIPXpress. Payment details include:<br>transaction number, agency tracking ID, payment date, and amount. No<br>personal information like credit card number or expiration date are to be<br>stored or sent to ATIPXpress                                                                                                    |
| 11  | The system provides configurable email notifications:                                                                                                    |
| 11a | <ul> <li>To the requester with receipt of payment</li> </ul>                                                                                                    |
| 11b | <ul> <li>To the requester with declined payment with note that request<br/>was not submitted if payment is not successful</li> </ul>                                                                                                    |
| 11c | <ul> <li>To requester acknowledging receipt of request</li> </ul>                                                                                                    |
| 11d | <ul> <li>To the ATIP Office with payment details.</li> </ul>                                                                                                    |
| 11e | <ul> <li>To internal departmental office with details for issuing refunds or<br/>overpayment</li> </ul>                                                                                                    |
| 11f | <ul> <li>To requester seeking payment or additional fees.</li> </ul>                                                                                                    |

#### 1.3 Workflow

The diagram below depicts how requesters, applications, and the ATIP Office interact with the integration of Moneris with ATIPXpress and the Public Access Link (PAL). This diagram demonstrates how the integrated system works to satisfy the customer's business requirements.

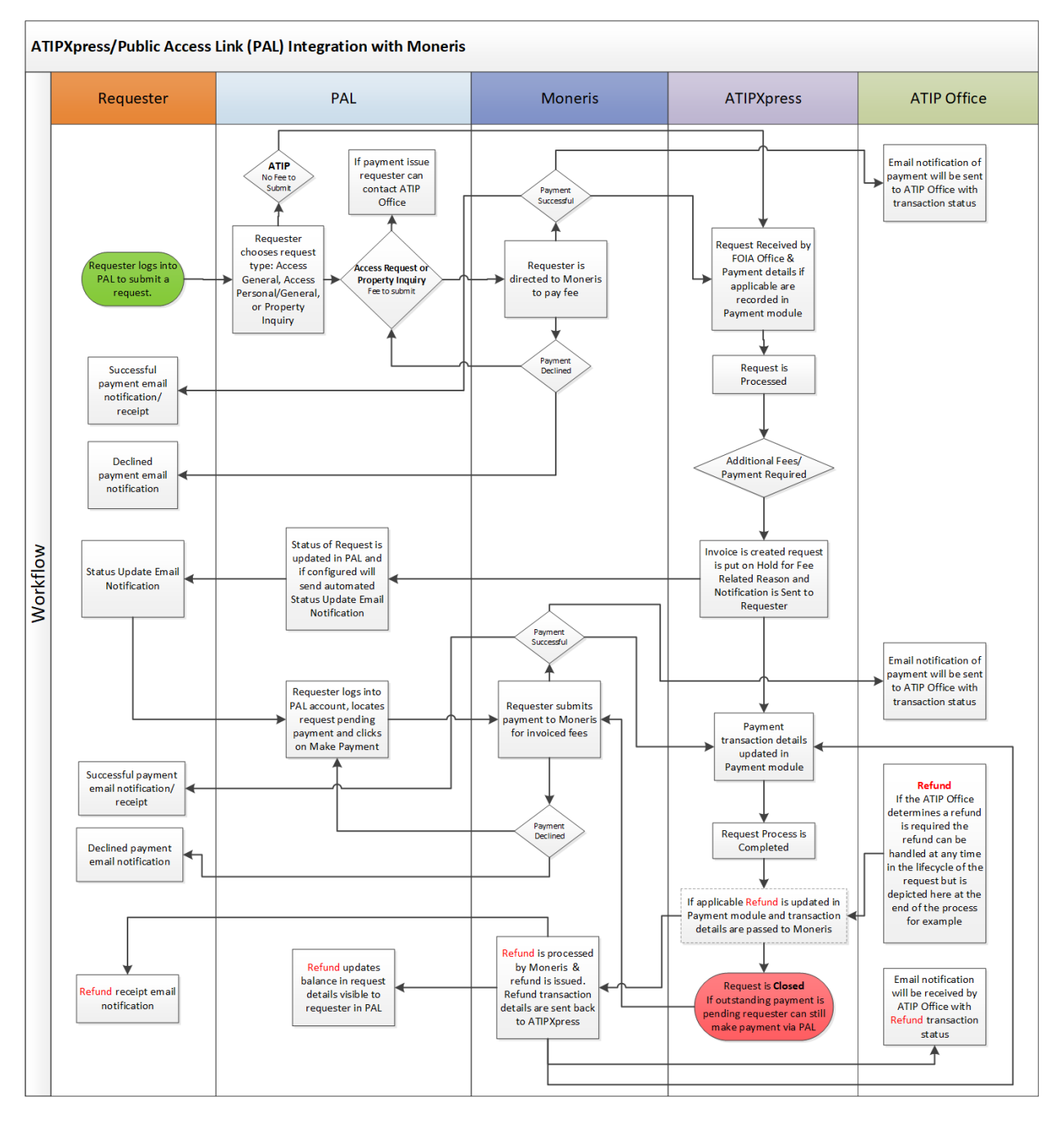

# 2 Configuration

#### 2.1 PAL Online Payment Configuration

To configure the integration, the Online Payment option needs to be enabled at the PAL Configuration URL. Upon purchase of the Online Payment integration, your project manager will work with you to coordinate with your internal Moneris representative to request values for the test and production environments, the TCS App ID, and the Agency ID that is required to allow communication between PAL and Moneris.

In PAL Configuration, navigate to the *Online Payment* configuration, and under (1) *Payment Option* select **Moneris:** 

| Online Payment Configuration                                                                                                    |                                          |                                   |                                                                                   |  |  |
|----------------------------------------------------------------------------------------------------|------------------------------------------|-----------------------------------|-----------------------------------------------------------------------------------|--|--|
| Enable Online Payment Option : Moreris                                                                                                    |                                          |                                   |                                                                                   |  |  |
| Online Payment                                                                                                    |                                          |                                   |                                                                                   |  |  |
| Кеу                                                                                                    | v                                        | /alue                             | Description                                                                       |  |  |
| Payment Url* 2                                                                                                    | https://gatewayt.moneris.com/chktv2/requ | uest/request.php                  | Enter the Moneris url used to redirect application to the Moneris payment screen. |  |  |
| Store ID*                                                                                                    | store3                                   |                                   | Enter the Moneris store ID.                                                       |  |  |
| API Token"                                                                                                    | yesguy                                   |                                   | Enter the Moneris API token.                                                      |  |  |
| Checkout ID*                                                                                                    | chktMEPQVtore3                           |                                   | Enter the Moneris Checkout ID.                                                    |  |  |
| Environment Type*                                                                                                    | qa                                       |                                   | Enter environment type.                                                           |  |  |
| Ubrary URL*                                                                                                    |                                          |                                   |                                                                                   |  |  |
| Currency Code" CAD Enter Currency Code i.e. CAD for Canadian Dollar.                                                                                            |                                          |                                   |                                                                                   |  |  |
|                                                                                                    |                                          |                                   |                                                                                   |  |  |
| Application Fee                                                                                                    |                                          |                                   |                                                                                   |  |  |
| Access Request (Personal & General)<br>Access Request (Personal)<br>Property Inquiry<br>Select the request types that require payment with receipt of a request |                                          |                                   |                                                                                   |  |  |
| pplicable Fee 5.00 Enter the application fee (i.e.,100.00)                                                                                                    |                                          |                                   |                                                                                   |  |  |
| Payment Receipt                                                                                                    |                                          |                                   |                                                                                   |  |  |
| Information to be displayed on the Online Payment Receipt                                                                                                    |                                          |                                   | 1                                                                                 |  |  |
| Requester Details                                                                                                    |                                          |                                   |                                                                                   |  |  |
| Payment Type                                                                                                    |                                          |                                   |                                                                                   |  |  |
| Request ID                                                                                                    |                                          |                                   |                                                                                   |  |  |
| Payment Details                                                                                                    |                                          |                                   |                                                                                   |  |  |
| Payment Status                                                                                                    |                                          |                                   |                                                                                   |  |  |
| Comment                                                                                                    | ¶+ ± ≡ 3 O ∰   ⊒ [] B Z I ± m x' :       | ×, Verdana → 11px + A + Or + GF + | ■ 事 理 ■ ■ 旧 谏 谏 Ω - □ - 灸 灸 Zoom - 兆 -                                            |  |  |

Provide the (2) Payment URL (3) Store ID, (4) API Token, (5) Checkout ID, (6) Environment Type, and (7) Library URL. Note that the Payment URL, Environment Type, and Library URL may have changed from the example above, and the most up to date values can be found in the Documentation section of the Moneris website. Additionally, the values for your Store ID, Checkout ID, and API Token can be found under your vendor account configuration.

# (!!) Note: Once configured, the following fields in the *Online Payment* section should not be altered in configuration as they directly affect the integration and transaction processing

All request types configured to *Show in PAL* are displayed along with any custom fields that are customized to integrate with the online payment solution.

The following fields are configurable and are used as listed below.

- **Applicable Request Types:** the request types selected in this field require advance payment before the request is submitted (synced) to ATIPXpress.
- **Application Fee:** enter the amount a requester must pay for advance payment of request submission.
- **Payment Receipt:** the options checked in this section appear on the online payment receipt the requester views after a payment transaction occurs in Pay.gov.
- **Comments:** comments entered in this field are displayed at the bottom of the online payment receipt.

| Application Fee                                                                                                    | Application Fee                                           |                                     |                                                                |  |  |  |  |
|----------------------------------------------------------------------------------------------------|-----------------------------------------------------------|-------------------------------------|----------------------------------------------------------------|--|--|--|--|
| Applicable Request Types     FOIA<br>FOIA IG       Video Transcripts     Select the request types that require payment with receipt of a request |                                                           |                                     |                                                                |  |  |  |  |
| Applicable Fee                                                                                                    | pplicable Fee 0.00 Enter the application fee (i.e,100.00) |                                     |                                                                |  |  |  |  |
| Payment Receipt                                                                                                    | Payment Receipt                                           |                                     |                                                                |  |  |  |  |
| Information to be displayed on the Online Paym                                                                                                   | Information to be displayed on the Online Payment Receipt |                                     |                                                                |  |  |  |  |
| ☑ Requester Details                                                                                                    |                                                           |                                     |                                                                |  |  |  |  |
| ✓ Payment Type                                                                                                    |                                                           |                                     |                                                                |  |  |  |  |
| ✓ Request ID                                                                                                    |                                                           |                                     |                                                                |  |  |  |  |
| Request Description                                                                                                    | Ø Request Description                                     |                                     |                                                                |  |  |  |  |
| Payment Details                                                                                                    |                                                           |                                     |                                                                |  |  |  |  |
| Payment Status                                                                                                    |                                                           |                                     |                                                                |  |  |  |  |
| Comment                                                                                                    | Comment                                                   |                                     |                                                                |  |  |  |  |
| Ω • □ • ⅔ ⅔ Zoom • ⅔ •                                                                                                    | ***   😫 😒   ¶+ 🖺 🚍 🖪 🕒 🐁   🕻                              | B I ∐ abe x <sup>3</sup> ×₂ Verdana | <ul> <li>11px · A · ③ · Ø · ■ 筆 理 ■ ■ □ □ □ □ □ □ □</li> </ul> |  |  |  |  |
| Payment Note                                                                                                    |                                                           |                                     |                                                                |  |  |  |  |

#### 2.2 PAL Status Notifications

PAL automates the delivery of request status notifications to the requester. Notifications selected here are sent to the requester as the request status updates during each sync cycle. For the Moneris integration, the *Send Email Notification of Payment Due to Requester* notification is triggered as soon as an invoice is generated with a balance due.

| Send Email Notification to Requester when status is updated  Received  Assigned for Processing In Process On Hold - Need Info/Carification On Hold - Fee Related On Hold - Fee Related Don Hold - Other Documents Delivered Concent Content Content C | Send Email Notification of Payment  | e to Requester        |  |
|----------------------------------------------------------------------------------------------------|-------------------------------------|-----------------------|--|
|                                                                                                    | Send Email Notification to Requeste | hen status is updated |  |
| Assigned for Processing         In Process         On Hold - Need Info/Clarification         On Hold - Fee Related         On Hold - Other         Invalid Reference Number (Appeals Only)         Documents Delivered         Closed                                                                                                    | Received                            |                       |  |
| The Process The Process The P | Assigned for Processing             |                       |  |
| On Hold - Need Info/Clarification On Hold - Fee Related On Hold - Other Invalid Reference Number (Appeals Only) Documents Delivered Closed                                                                                                    | In Process                          |                       |  |
| On Hold - Fee Related On Hold - Other Invalid Reference Number (Appeals Only) Documents Delivered Closed                                                                                                    | On Hold - Need Info/Clarification   |                       |  |
| On Hold - Other  Invalid Reference Number (Appeals Only)  Documents Delivered  Closed                                                                                                    | On Hold - Fee Related               |                       |  |
| Invalid Reference Number (Appeals Only) Cocuments Delivered Closed                                                                                                    | On Hold - Other                     |                       |  |
| Documents Delivered Closed                                                                                                    | Invalid Reference Number (Appeals   | ly)                   |  |
|                                                                                                    | Documents Delivered                 |                       |  |
|                                                                                                    | Closed                              |                       |  |

To configure the email template that is delivered:

1. Navigate to the PAL Configuration URL and then select (A) Email Templates:

|                                               | Email Templates Configuration                                                                                                    |
|-----------------------------------------------|----------------------------------------------------------------------------------------------------|
| General Settings                              | Please complete all the required fields marked with an asterisk( * ).                                                                                                    |
| Enterprise                                    |                                                                                                    |
| Web API                                       |                                                                                                    |
| Security                                      | Template: Payment Pending Status Notification Email                                                                                                    |
| Authentication                                | Subjects Devices Device States Nationalize                                                                                                    |
| Email Templates                               | Subject : Payment Pending Status Notification                                                                                                    |
| Email Log                                     | Body*                                                                                                    |
| Audit Log                                     | 🔐 🐡 沿 🖽 🐇 🖄 🛍 🖓 • 🤊 • 🤨 • 😣 🛞 😓 👖 📋 🚍 🖪 🕒 🖕 🌠 🔯 📓 B I 🗸 U abs x' ×, Verdana 🔹 12px • A • O • 🔗 • 🔗 • 🚱 • 目 吾 目                                                                                                    |
|                                               | Dear [REQUESTER_FIRSTNAME] [REQUESTER_LASTNAME],                                                                                                    |
| Requester Fields                              |                                                                                                    |
| Request Fields                                | A payment is due on your request #[REQUESI_CASENUMBER].                                                                                                    |
| Other Settings                                | To submit your payment, go to [APPLICATION_URL].                                                                                                    |
| Re <u>a</u> ding Room                         | 1. Click Sign In in the main navigation bar.                                                                                                    |
| Reading Room Documents                        | 2. Enter your username and password, then click the Sign In button.                                                                                                    |
| Display Order                                 | 3. Once signed in, click Rquest Status in the main navigation bar. you will be taken to a list of all your requests.                                                                                                    |
| Dashboard Administration                      | 4. Locate the request with a \$ icon next to the request number, and click the icon.                                                                                                    |
| Online Payment                                | 5. When the request line item is displayed, click Make Payment.                                                                                                    |
| Main Menu Links(Alt + P)                      | 6. Proceed to pay.gov to submit payment for your request.                                                                                                    |
| Messages                                      | Kind Regards,                                                                                                    |
| Change Recowerd                               | [ENTERPRISE_NAME]                                                                                                    |
| Change Password<br>Reset Requester's Password |                                                                                                    |
| Disclaimers                                   |                                                                                                    |
| Error Log                                     |                                                                                                    |
| Manuals                                       |                                                                                                    |
| Release Notes                                 |                                                                                                    |
| Hotfixes                                      |                                                                                                    |
| Service Pack                                  |                                                                                                    |
| Sign Out                                      |                                                                                                    |
| -13.1 <u>-</u>                                | Contraction Contraction Contra |
|                                               |                                                                                                    |
|                                               |                                                                                                    |
|                                               | Words: 103 Characters: 626                                                                                                    |
|                                               |                                                                                                    |
|                                               | Save                                                                                                    |

- 2. Under Email Templates, select the (B) Payment Pending Status Notification Email template.
- 3. The template can be configured with the (C) message you choose to provide to the requester. Remember that this is an automated message.
- 4. Click (D) Save to save the configured email template.

### 2.3 Email Template Configuration

The following email templates must be configured, and automatically notify the requester and ATIP Office of online payment transactions. These email templates are configured under **PAL Configuration > Email Templates**. All emails sent from PAL are also automatically added to the correspondence log of the request in ATIPXpress.

#### 2.3.1 Online Payment Notification Email

When a requester makes a payment in PAL, this email notification is delivered to the requester's email address, as shown in the following example:

| Email Templates Configuration Please complete all the required fields marked with an asterisk( * ).                                                                                                    |  |  |  |  |  |  |
|----------------------------------------------------------------------------------------------------|--|--|--|--|--|--|
| Template:       Online Payment Notification Email       ✓       Ø         Subject*:       Payment Receipt for [REQUEST_TYPE] Request #[REQUEST_CA       Insert Fields         Body*       Body*       Image: Solution Solution So |  |  |  |  |  |  |
| Zoom 32<br>Dear [REQUESTER_FIRSTNAME] [REQUESTER_LASTNAME],<br>A payment has been processed for your [REQUEST_TYPE] request.<br>Request D: [REQUEST_CASENUMBER]<br>Payment Status: [PAYMENT_STATU5]<br>Request Description: [REQUEST_DESCRIPTION]<br>Transaction #: [TRANSACTION_RETNUMBER]<br>Amount Paid: [TRANSACTION_AMOUNT]<br>If you would like to view the status of your request, go to the [APPLICATION_TITLE] by clicking on this link: [APPLICATION_URL]. Once you arrive to the Web site, you can login using your<br>account credentials or click on <b>Request Status</b> in the left navigation panel, then enter your tracking number and last name for a status update.<br>Thank you                                                                                                    |  |  |  |  |  |  |

#### 2.3.2 Online Payment Notification Email to ATIP Office

When a requester makes a payment in PAL, this email notification is delivered to the email address configured in **PAL Configuration > Enterprise Configuration**, as shown in the following example:

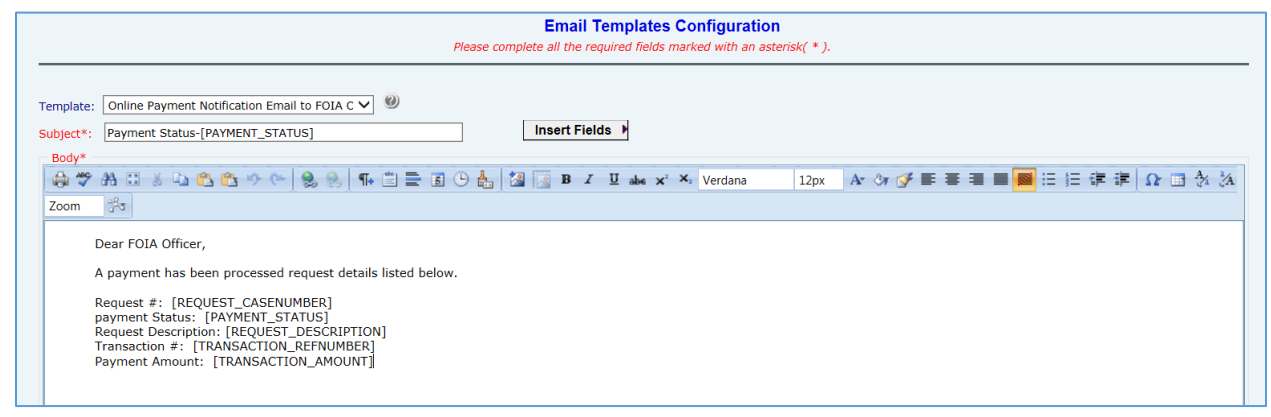

#### 2.3.3 Online Refund Notification Email

When the ATIP Office initiates a refund to the requester, a refund processing email notification is delivered to the requester's email address, as shown in the following example:

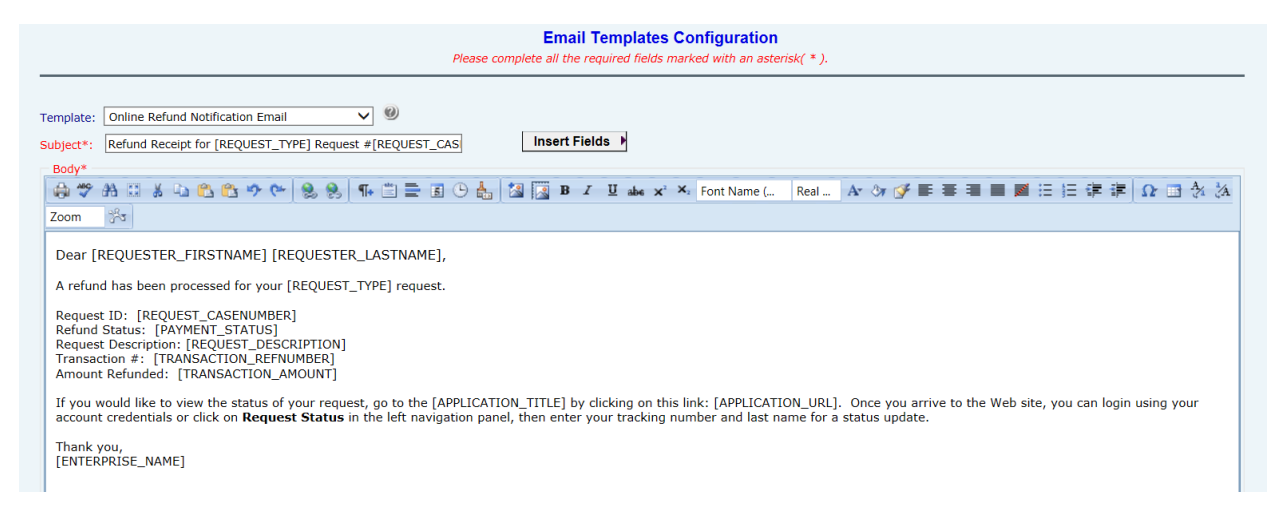

#### 2.3.4 Online Refund Notification Email to ATIP Office

When a refund is initiated by the ATIP Office, a refund processing email notification is delivered to the email address configured in PAL Configuration in Enterprise configuration, as shown in the following example:

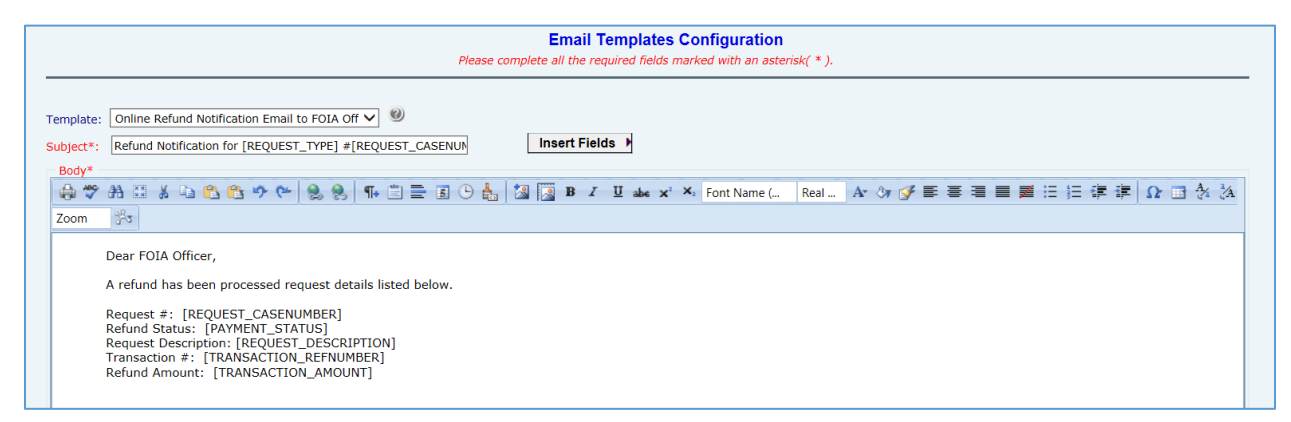

#### 2.3.5 Payment Pending Status Notification Email

When an invoice is generated in ATIPXpress that results in a balance due from the requester, this email notification is delivered to the requester's email address:

#### Configuration

| Т  | Femplate: Payment Pending Status Notification Email 🗸 🥙                                                              |  |  |  |  |  |  |  |
|----|----------------------------------------------------------------------------------------------------|--|--|--|--|--|--|--|
| s  | ubject*: Payment Pending Status Notification Insert Fields ▶                                                         |  |  |  |  |  |  |  |
| Γ. | Body*                                                                                                    |  |  |  |  |  |  |  |
|    | 🕼 🍄 👬 🛄 🐇 🖏 🔁 🕰 • 9 - 9 - 9 - 8 - 8 8 9 1 1 1 1 1 1 1 1 1 1 1 1 1 1 1 1 1                                            |  |  |  |  |  |  |  |
|    | Dear [REQUESTER_FIRSTNAME] [REQUESTER_LASTNAME],                                                                     |  |  |  |  |  |  |  |
|    | A payment is due on your request #[REQUEST_CASENUMBER].                                                              |  |  |  |  |  |  |  |
|    | To submit your payment, go to [APPLICATION_URL].                                                                     |  |  |  |  |  |  |  |
|    | 1. Click Sign In in the main navigation bar.                                                                         |  |  |  |  |  |  |  |
|    | 2. Enter your username and password, then click the Sign In button.                                                  |  |  |  |  |  |  |  |
|    | 3. Once signed in, click Rquest Status in the main navigation bar. you will be taken to a list of all your requests. |  |  |  |  |  |  |  |
|    | 4. Locate the request with a \$ icon next to the request number, and click the icon.                                 |  |  |  |  |  |  |  |
|    | 5. When the request line item is displayed, click Make Payment.                                                      |  |  |  |  |  |  |  |
|    | 6. Proceed to pay.gov to submit payment for your request.                                                            |  |  |  |  |  |  |  |
|    | Kind Regards,                                                                                                    |  |  |  |  |  |  |  |
|    | [ENTERPRISE_NAME]                                                                                                    |  |  |  |  |  |  |  |

#### 3.1 Payment Due

If fees are invoiced, the requester receives an email notification (Email template name: *Payment Pending Status Notification Email*) with directions to log in to PAL and make the additional payment.

- 1. The requester logs in and selects the **Check Request Status** link.
- 2. Under the Request Details, the requester locates the request with the \$ icon. Clicking the \$ icon takes the requester directly to the *Payment Information* section. Alternatively, clicking the **Request ID** opens the request, where they can scroll down to locate the *Payment Information* section:

| ome      | Reading Room        | c     | heck Request Status                                  | Submit Request | Submit Appeal       |             |
|----------|---------------------|-------|------------------------------------------------------|----------------|---------------------|-------------|
| ck Reque | est Status          |       |                                                      |                |                     |             |
|          |                     |       |                                                      |                |                     |             |
| Reques   | t Details           |       |                                                      |                |                     |             |
|          | - D                 |       |                                                      |                |                     |             |
| Click of | n Request # to view | reque | st details.                                          |                |                     |             |
|          | Request #           | 11    | Description 1                                        | Fee Due 🕸      | Status 🎝            | Download 11 |
|          | FOIA-2021-00010     |       | Testing new pay.gov cert 4/6/21                      | 0.00           | Received            | -           |
|          | FOIA-2021-00009     |       | test after certificate being applied                 | 0.00           | Received            | -           |
|          | FOIA-2021-00008     |       | test after SP4                                       | 0.00           | Documents Delivered | -           |
|          | FOIA-2021-00007     |       | test                                                 | 0.00           | In Process          | -           |
|          | FOI-2021-00003      |       | checking to see if FOIA request<br>type shows in PAL | 0.00           | Closed              | Ŧ           |
|          | FOIA-2021-00006     |       | test request                                         | 0.00           | Received            | -           |
|          | FOI-2021-00002      |       | case created in FX                                   | 0.00           | In Process          | -           |
|          |                     |       |                                                      |                |                     |             |

3. In the *Payment* Information section, the balance due contains a **Make Payment** hyperlink under the *Invoice* Action column. To make the additional payment, the requester clicks the **Make Payment**, link and is directed to a Moneris payment screen to submit payment.

| Invoice No. | Invoice Date | Invoice Amount | Transaction<br>Number | Paid Amount | Balance | Method of<br>Payment | Transaction<br>Date | Invoice Action |
|-------------|--------------|----------------|-----------------------|-------------|---------|----------------------|---------------------|----------------|
|             |              |                |                       |             |         |                      |                     |                |
| 00000004603 | 12/07/2020   | \$52.00        | -                     | -           | \$52.00 |                      | -                   | Make Payment   |

4. Once directed to Moneris the requester follows the prompts to submit payment:

| VISA 🌓 🔤 🔐      |      |             |
|-----------------|------|-------------|
| Cardholder Name |      |             |
| Card Number     | MMYY | cw ()       |
|                 | т    | otal \$5.00 |
| Back            |      | Checkout    |

5. Once payment is processed, the requester is taken to an onscreen payment receipt that reflects an *Approved* or *Declined* status.

| $\Theta$ |                                                        |
|----------|--------------------------------------------------------|
| -        | $\checkmark$                                           |
|          | Transaction Approved                                   |
|          | A copy of the receipt has been sent to dviola@ains.com |
| Order I  |                                                        |
|          | d1428628-1354-467e-931a-145b07a2e874                   |
| Paymer   | t.                                                     |
| <b>.</b> | Amount: \$5.00                                         |
|          | **** **** 5454 🍋                                       |
|          | Authorization Code: 989533                             |
|          | Reference Number: 660109300014444370                   |
| Contact  |                                                        |
| -        | Denise Viola                                           |
|          | dviola@ains.com                                        |

6. In addition, the requester and the ATIP Office receive email notifications with the receipt details.

|                                                                                                    | Payment Receipt                                                                                                    |
|----------------------------------------------------------------------------------------------------|----------------------------------------------------------------------------------------------------|
| Thanks for your payment.                                                                                                    | Wed, 27 Apr 2022 15:27:05 GMT                                                                                                    |
| Request Details                                                                                                    |                                                                                                    |
| Description :<br>Payment Type :<br>Payment Status :                                                                                                    | seeking HRM records<br>Card<br>Approved                                                                                                    |
| Requester Details                                                                                                    |                                                                                                    |
|                                                                                                    | Denise<br>AINS, Inc<br>806 W. Diamond ave<br>Suite 400<br>Gaithersburg r5r-3p3<br>dviola@ains.com                                                                                                    |
| Payment Details                                                                                                    |                                                                                                    |
| Credit Card Number :<br>TRANS.REF. :<br>AUTHOR. #<br>Transaction Amount :                                                                                              | #########<br>573703-0_131<br>364740<br>5.00                                                                                                    |
| Comments                                                                                                    |                                                                                                    |
| Payment Note                                                                                                    |                                                                                                    |
| А сору                                                                                                    | Halifax DEV Public Portal<br>of this receipt will be sent to the email address provided in your requester profile.                                                                                                    |
| In accordance with Section 485 of the Municipal Governm<br>the purpose of processing your Access Request or Propert<br>Office at (902) 943-2148 or privacy@halifax.ca. | ant Act, the personal information collected in the submission of your request will only be used and/or disclosed if necessary, for<br>r Inquiry. If you have any questions about the collection and use of this information, please contact HRM's Access & Privacy |

#### 3.2 Issuing Refunds in ATIPXpress

Refunds for online transactions are handled completely within ATIPXpress. You cannot request a refund until 24 hours after the request submission.

Follow the steps below to request a refund in ATIPXpress:

- 1. Open ATIPXpress and navigate to the request.
- 2. Go to *Fees/Billing* and adjust the invoice so that the balance due by the requester adjusts to reflect an overpayment. Once complete, click **Save.** 
  - a. When the adjustment is made the adjusted *Fee Due* is also seen on the requester's side in PAL.

| Request Status |                            |            |          |          |  |  |  |
|----------------|----------------------------|------------|----------|----------|--|--|--|
| Request #      | Description                | Fee Due    | Status   | <b>.</b> |  |  |  |
| 2016-00073-C   | certified document request | (\$110.00) | Received | -        |  |  |  |
| 2016-00071-C   | Certified Document Request | (\$10.00)  | Received | -        |  |  |  |
| 2016-00070-C   | test                       | (\$110.00) | Received | -        |  |  |  |

3. Next, in *Fees/Billing* go to the *Payment* section. Select the payment you want to issue a refund against, then click **Electronic Refund**.

| Fees/Billing                     | New                                                   |                | View Delete                             | Create Invoice      |                  |               |                 |                  | r items in 1 pages                   |
|----------------------------------|-------------------------------------------------------|----------------|-----------------------------------------|---------------------|------------------|---------------|-----------------|------------------|--------------------------------------|
| Final Actions                    |                                                       |                |                                         |                     |                  |               |                 |                  |                                      |
| Deliver Documents                | Invoic                                                | Invoice #      | Created By                              | Invoice Date        | Modified By      | Modified Date | Extended (\$)   | Not Charged (\$) | Charged (\$)                         |
| Stop the Clock                   |                                                       | 0000004603     | Latimer, Darric                         | k 12/03/2020        | Latimer, Darrick | 5/27/2021     | \$104.00        | \$62.00          | \$42.00                              |
| Notes (0)                        | K                                                     | * The existing | invoices/estimates a<br>Page size: 20 💌 | re based on old fee | structure.       | Total         | : \$104.00      | \$62.00          | <b>\$42.00</b><br>1 items in 1 pages |
| Messages To/From Requester (0/0) | Edit Delete Export Send Payment Print Billing Address |                |                                         |                     |                  |               |                 |                  |                                      |
| Task Reminders (0/0)             | Paymo                                                 | ents           |                                         |                     |                  |               |                 |                  |                                      |
| Extensions (0/0)                 |                                                       | Created Date   | e Invoice #                             | Received E          | By Paymer        | nt Type       | nvoice Total An | nount Paid F     | emaining Bal                         |
| Appeals (0)                      |                                                       | 05/27/2021     | 0000004603                              | Admin, Adr          | min Paymen       | t             | \$42.00         | \$52.00          | -\$10.00                             |
| Logs/Reports                     | К                                                     | 1 > >          | Page size: 20 🔻                         |                     |                  |               |                 |                  | 1 items in 1 pages                   |
| More Actions                     | Edit                                                  | Refund         | Electronic Refund                       | Delete              |                  |               |                 |                  |                                      |

4. In the *Payment* screen, the *Refund Type* is preselected. Verify the *Invoice Balance Due*. It should reflect a negative balance due:

| Refund - FOI-2021-00001                                 |                                            |  |  |  |  |  |
|---------------------------------------------------------|--------------------------------------------|--|--|--|--|--|
| Payment Details                                         |                                            |  |  |  |  |  |
| Requester Name : Dillow, Cindy                          | Invoice Number : 00000004603               |  |  |  |  |  |
| Payment Type : 💿 Payment 💿 Refund                       | Invoice Amount : \$42.00                   |  |  |  |  |  |
| Payment Date : 5/27/2021                                | Invoice Balance Due : -\$10.00             |  |  |  |  |  |
| Amount Details                                          |                                            |  |  |  |  |  |
| Cash/Money Order (\$) : 0.00                            | Check (\$) : 0.00                          |  |  |  |  |  |
| Credit Card (\$) : 10                                   |                                            |  |  |  |  |  |
| Lipload Conv of Payment                                 |                                            |  |  |  |  |  |
|                                                         | d Dron Zone                                |  |  |  |  |  |
| Drag ar                                                 |                                            |  |  |  |  |  |
| Attachment Name/Description :                           | Attach File Add from Scan                  |  |  |  |  |  |
|                                                         |                                            |  |  |  |  |  |
| "Unly a single attachment is accepted for each payment. |                                            |  |  |  |  |  |
| Notes                                                   |                                            |  |  |  |  |  |
| Transaction was done through online payment.            |                                            |  |  |  |  |  |
|                                                         |                                            |  |  |  |  |  |
|                                                         |                                            |  |  |  |  |  |
| View Credit Card Details View Check Details             | View Online Transaction Details Save Close |  |  |  |  |  |
| Note: * fields are mandatory                            |                                            |  |  |  |  |  |

- 5. Enter the amount of the refund due to the requester in any of the Amount Details fields (regardless of the field selected, the refund will be issued in the original method of payment).
- 6. Enter Notes regarding the refund in the field provided.
- 7. Click Save and confirm that you want to process an online refund transaction.
- 8. After clicking Save, a confirmation message will be displayed asking if you are sure you want to process the online refund. There are options to select Yes, No, or Cancel:

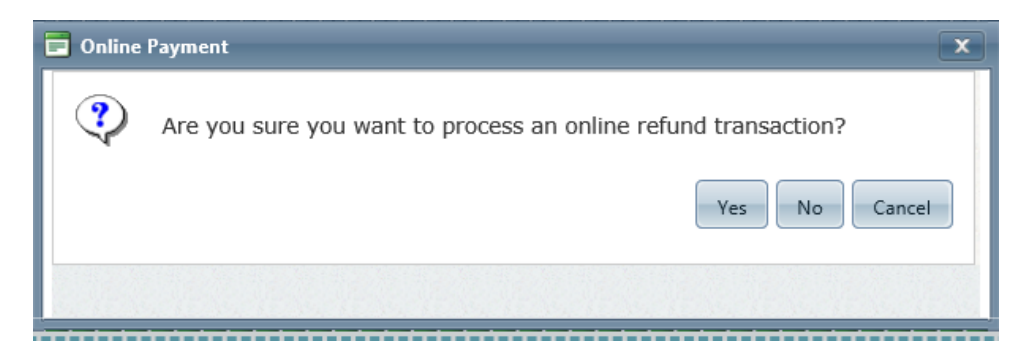

a. Yes: Submit the refund transaction to Moneris and, upon successful completion, ATIPXpress updates the refund payment with the refund transaction number and attaches a refund receipt for the payment. There is no manual intervention required to process the refund.
 (!!) Note: There must be 24 hours between the original transaction and the

refund request. In the event 24 hours has not passed, the system will let you know when the refund request can be submitted.

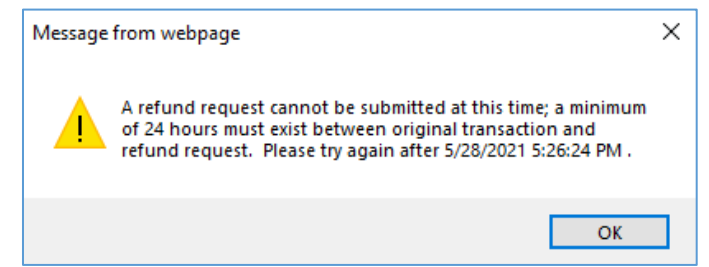

- b. **No**: Apply the refund in ATIPXpress only and does not submit the transaction to Moneris; the balance updates in PAL, and the requester sees that the refund was applied.
- c. **Cancel**: Return to the Payment screen where you can adjust payment details or back out of the action.

| Payments |              |            |              |              |               |             |               |
|----------|--------------|------------|--------------|--------------|---------------|-------------|---------------|
|          | Created Date | Invoice #  | Received By  | Payment Type | Invoice Total | Amount Paid | Remaining Bal |
| <b>~</b> | 04/06/2021   | 0000004609 | Admin, Admin | Payment      | \$250.00      | \$260.00    | -\$10.00      |
|          |              |            |              |              |               |             |               |

- 9. After clicking **Yes**, the refund transaction is processed. Moneris sends back a transaction number for the refund, at which time a copy of the refund receipt is auto populated as an attachment in the *Upload Copy of the Payment* section. Also, the requester will receive a Refund Processing Notification Email notifying him/her that the ATIP Office has submitted a refund request to Moneris.
- 10. All transaction details can be viewed by opening the payment or refund and clicking on the **View Online Transaction Details** button.

| Edit Payment - FOIA-2021-00010                                                                                      |                                                                                                    |                                                    |               |
|----------------------------------------------------------------------------------------------------|----------------------------------------------------------------------------------------------------|----------------------------------------------------|---------------|
| Payment Details                                                                                                    |                                                                                                    |                                                    |               |
| Requester Name :                                                                                                    | Dillow, Cindy                                                                                                  | Invoice Number                                     | : 00000004609 |
| Payment Type :                                                                                                    | Payment ORefund                                                                                                | Invoice Amount                                     | : \$250.00    |
| Payment Date :                                                                                                    | 4/6/2021                                                                                                    | Invoice Balance Due                                | : -\$10.00    |
| Amount Details                                                                                                    |                                                                                                    |                                                    |               |
| Cash/Money Order (\$) :                                                                                             | 0.00                                                                                                    | Check (\$) :                                       | 0.00          |
| Credit Card (\$) :                                                                                                  | 📄 Online Transaction Details                                                                                   | X                                                  |               |
| Upload Copy of Payment                                                                                              | Online Transaction Detail                                                                                      | ;                                                  |               |
| Attachment Name/Description :<br>*Only a single attachment is accepte<br>Notes<br>Transaction was done through onli | Transaction Number : 3FPł<br>Agency Tracking ID : 7940<br>Amount : \$ 26<br>Payment Type : Payr<br>ne payment. | (LRAU)<br>14818-c2bf-4820<br>0.00<br>nent<br>Close | n             |
| View Credit Card Details                                                                                            | View Check Details                                                                                             | View Online Transaction Details                    | Save Close    |
| Note: * fields are mandatory                                                                                        |                                                                                                    |                                                    |               |